## Question:

How to find "Build number" in Mobile X.

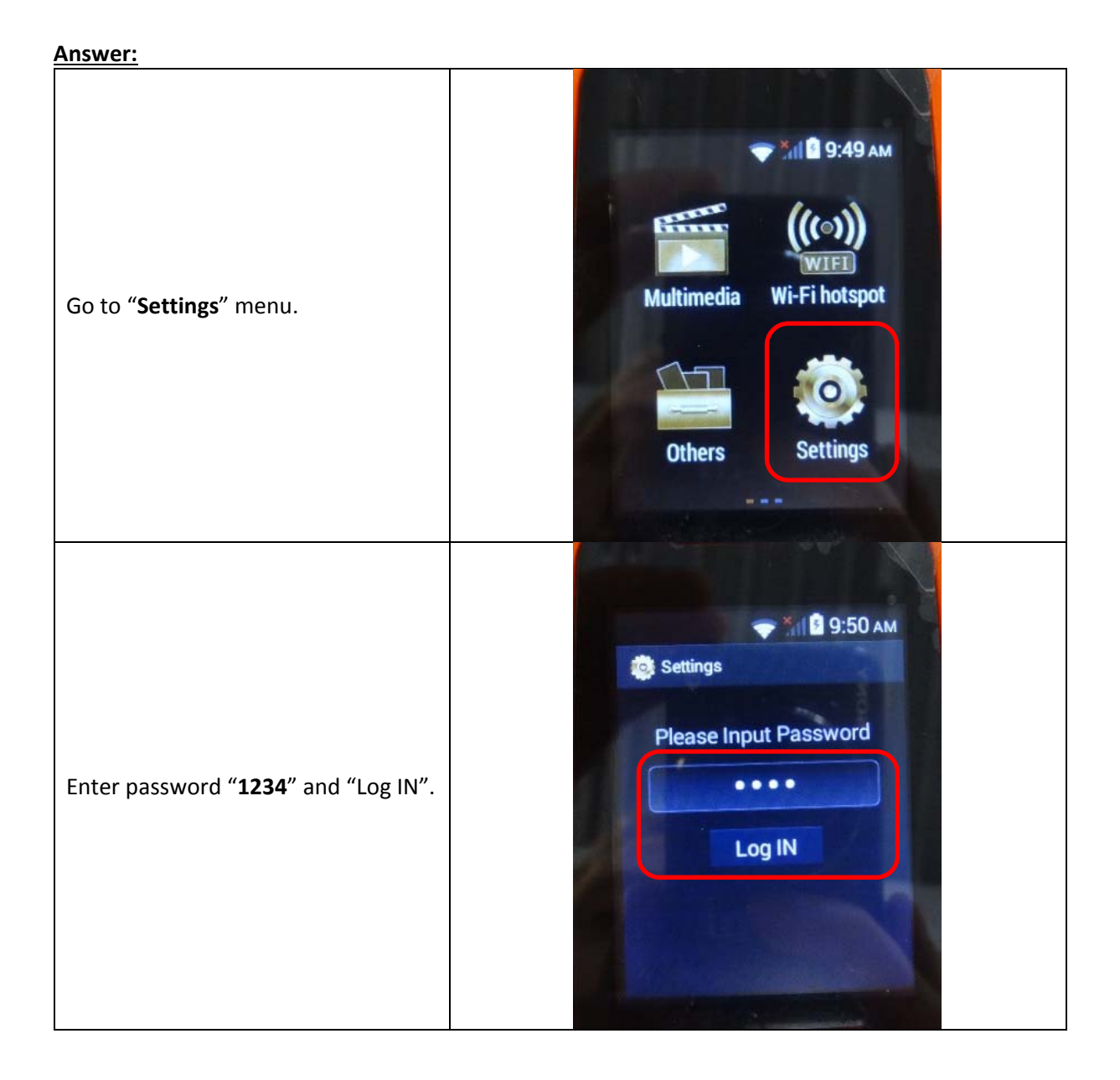

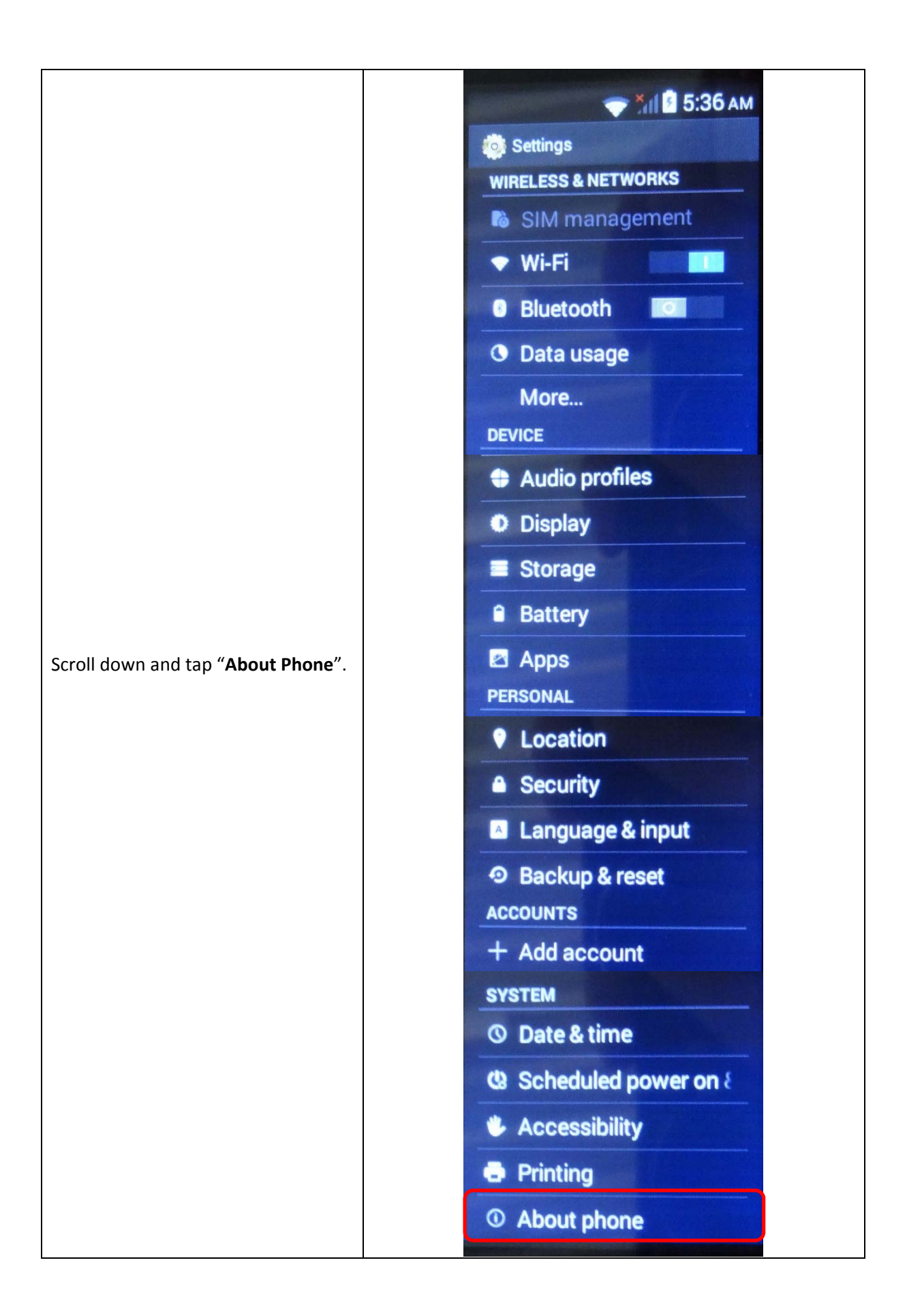

| Scroll down and search for " <b>Build</b><br>number". | About phone<br>System updates<br>Wireless Update<br>Status<br>Phone number, signal, etc.<br>Legal information<br>Model number<br>IS320<br>Android version<br>4.4.2<br>Baseband version<br>MOLY.WR8.W1315.MD.WG.MP<br>.V58, 2017/01/22 18:23<br>Kernel version<br>3.4.67<br>message@message #1<br>Fri Apr 7 12:46:30 CST 2017<br>Build number<br>IS320,1_German_4.4_V1.0_V2.<br>02W_20170407 |
|-------------------------------------------------------|----------------------------------------------------------------------------------------------------|
|-------------------------------------------------------|----------------------------------------------------------------------------------------------------|